## Как предоставить выписку из ЕГРН в Правление СНТ «Квант»

Услуга бесплатная, вся процедура занимает от трех до десяти минут в зависимости от навыков обращения с компьютером или телефоном.

## На компьютере:

На сайте Госуслуги нажмите «Земля Дом», в выпавшем меню выбрите пункт «Онлайнвыписка о недвижимости»:

| госуслу                         | ГИ Гражд                | анам РФ 🗸          |                         |                         |               | Услуги                   | Документы              | Заявления            | Платежи               | Помощь | Q |
|---------------------------------|-------------------------|--------------------|-------------------------|-------------------------|---------------|--------------------------|------------------------|----------------------|-----------------------|--------|---|
| Опулярные<br>услуги             | С)<br>Здоровье          | Справки<br>Выписки | С.<br>Пенсии<br>Пособия | 듡<br>Транспорт<br>Права | <b>С</b> емья | Ш<br>Образование<br>Дети | Регистрация<br>Паспорт | 🔗<br>Штрафы<br>Долги | <b>П</b><br>Земля Дом | Прочен | e |
| ЕГРН<br>Онлайн-вь<br>Выписка из | писка о недв<br>3 EI PH | ижимости           |                         |                         |               | Не нашли                 | 1 услугу — спр         | осите Макса          |                       |        |   |

Далее, по шагам получите услугу. После получения результата, щелкните левой мышкой по трем точкам справа вверху области с документами:

| Получение онлайн-выписки                                                                                                    | Действия                                                                              |  |  |  |  |  |
|----------------------------------------------------------------------------------------------------|---------------------------------------------------------------------------------------|--|--|--|--|--|
| № 3147217836                                                                                                    |                                                                                       |  |  |  |  |  |
| 🗗 Услуга оказана                                                                                                    | Сегодня в 05:58                                                                       |  |  |  |  |  |
| Совет Госуслуг                                                                                                    |                                                                                       |  |  |  |  |  |
| Можно отправить другим лицам и организациям<br>Сохраните и при необходимости отправьте все приложенные файлы (pdf, s<br>выписки заинтересованным лицам<br>Достоверность выписки можно проверить, загрузив файлы pdf и sig в серви<br>Данный сервис гарантированно подтверждает подлинность выписки из фа<br>электронной подписи, находящейся в файле sig | ig, xml) для предъявления<br>ис проверки на Госуслугах.<br>йла pdf с помощью проверки |  |  |  |  |  |
| Росреестр<br>Ознакомьтесь с онлайн-выпиской о недвижимости и проверьте сведения по объекту и его правообладателям. Если<br>они неполные, некорректные, содержат ошибки или неточности, — <mark>обратитесь в Росреестр</mark>                                                                                                    |                                                                                       |  |  |  |  |  |
| Документы                                                                                                    |                                                                                       |  |  |  |  |  |
| РDF Онлайн-выписка земельный участок   0.1 Мб   Файлы xml и sig Подробнее                                                                                                    | Скачать                                                                               |  |  |  |  |  |
| явившейся менюшке выберите «Отправить на почту»                                                                                                    | :                                                                                     |  |  |  |  |  |
| Документы                                                                                                    | Отправить на почту                                                                    |  |  |  |  |  |

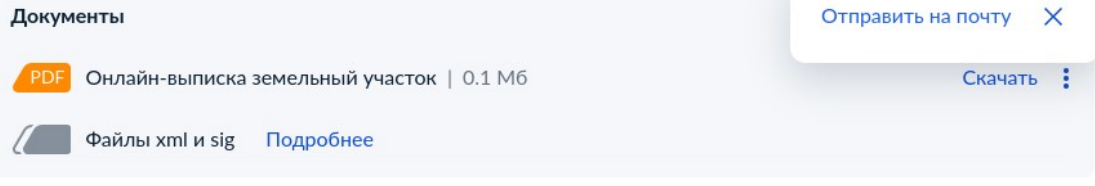

Введите адрес mail@kvant.ioffe.ru и нажмите «Отправить».

## На телефоне:

1) Запустите приложение «Госуслуги».

В верхней части экрана прокрутите меню до пункта «Стройка, недвижимость» и нажмите его:

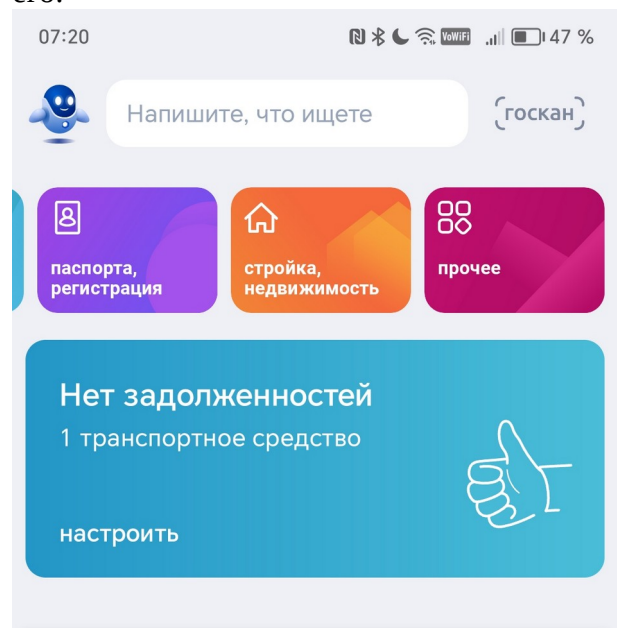

2) Выберите пункт «Выписки из ЕГРН»: 07:21 № % С 🕱 🚥 💷 47 %

Стройка Недвижимость

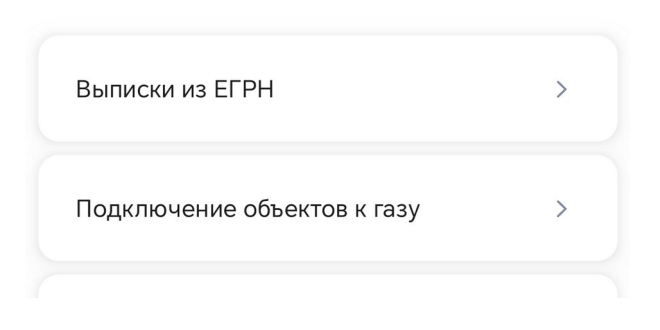

## 3) На следующем экране с описанием услуги нажмите кнопку «Начать»:

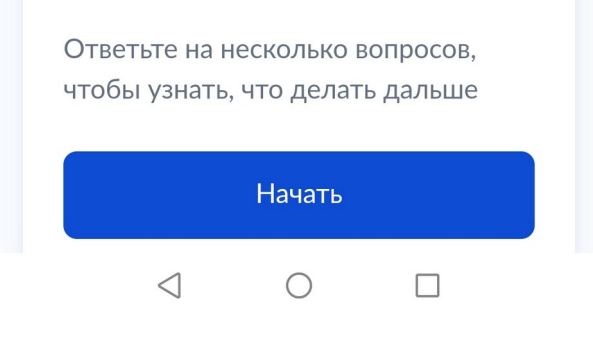

4) Затем, выберите «Получить онлайнвыписку»:

07:22

🛚 🕸 🤇 🗟 🕅 🖬 📖 🔳 47 %

| Выписки из ЕГРН                                         | закрыть |  |  |  |  |  |
|---------------------------------------------------------|---------|--|--|--|--|--|
| < Назад                                                 |         |  |  |  |  |  |
| Укажите цель обращения                                  |         |  |  |  |  |  |
| Виды сведений из ЕГРН                                   |         |  |  |  |  |  |
| Получить онлайн-выписку<br>Бесплатно, без планов и схем | >       |  |  |  |  |  |
| ) Лалее, по шагам, получите услу                        | угу. На |  |  |  |  |  |

5) Далее, по шагам, получите услугу. На экране с результатом услуги прокрутите в самый низ и нажмите «Отправить на эл. почту»:

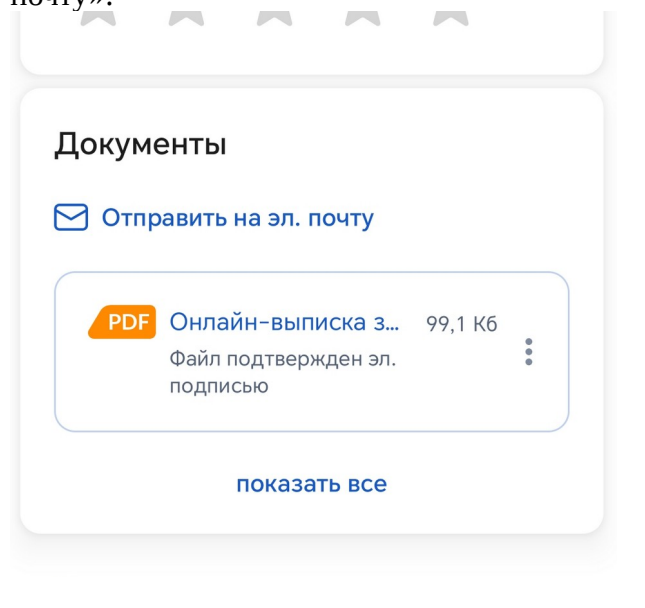

Введите адрес <u>mail@kvant.ioffe.ru</u> и нажмите «Отправить»